# **Web Application Development**

Bootstrap: CSS framework

#### **Responsive Web Design**

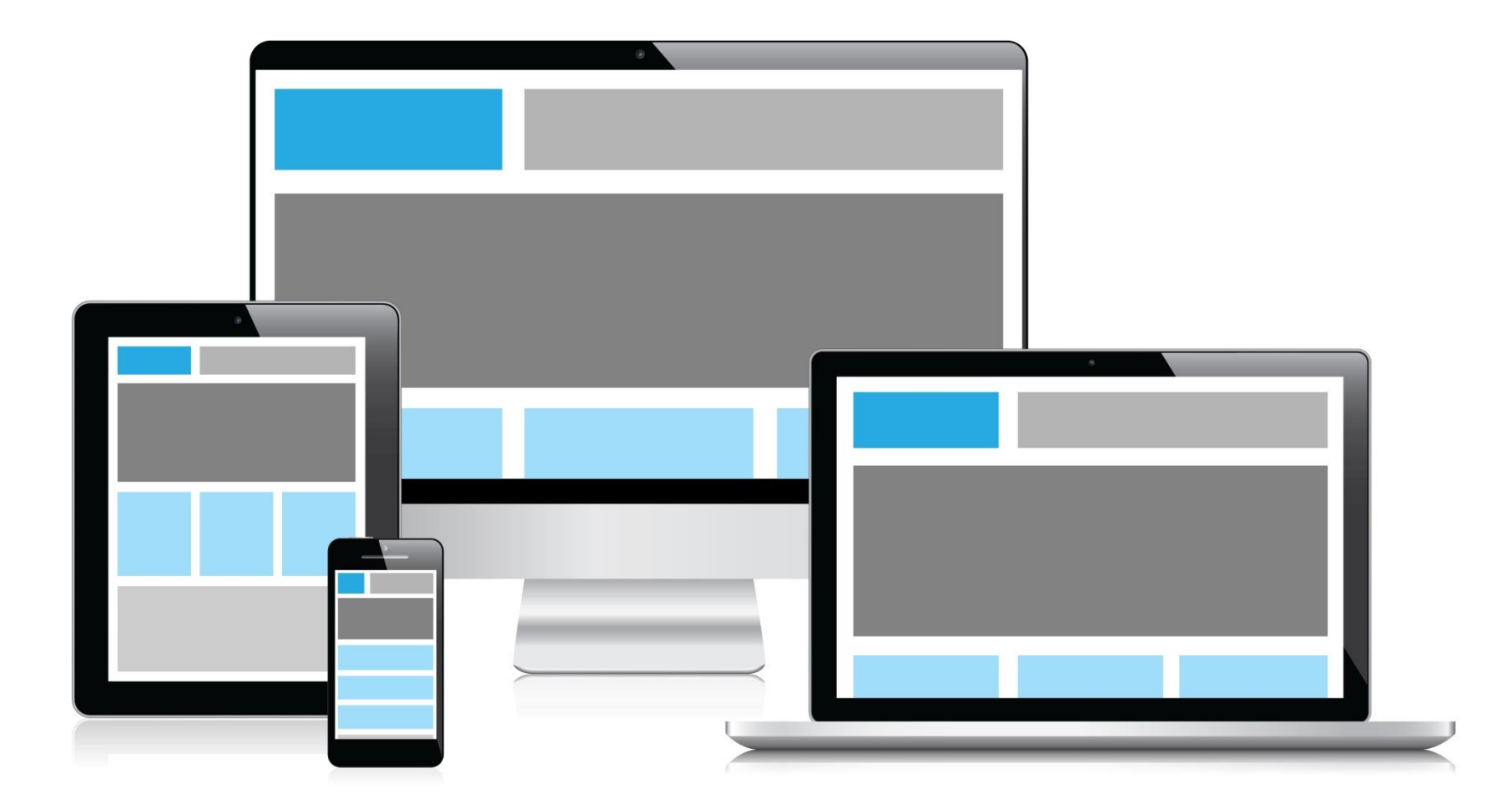

# **Responsive Web Design**

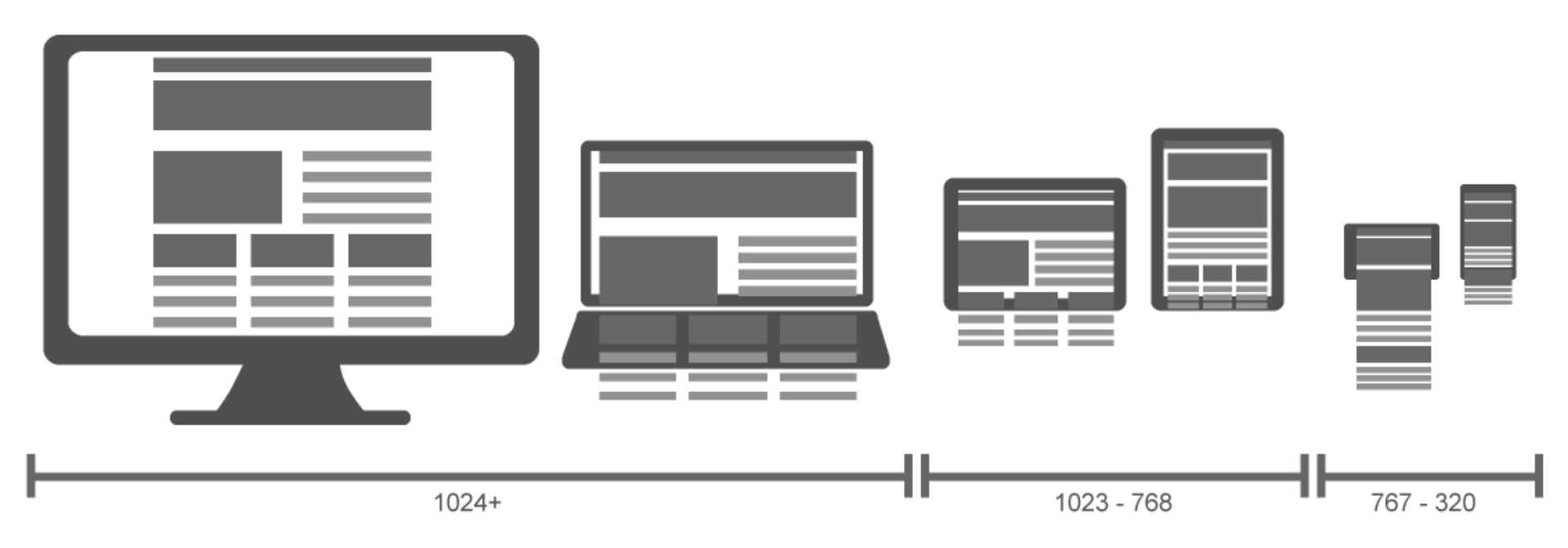

#### **The Viewport**

- The **viewport** is the user's visible area of a web page.
- HTML5 introduced a method to let web designers take control over the viewport, through the **<meta>** tag.
  - The width=device-width part sets the width of the page to follow the screenwidth of the device (which will vary depending on the device).

\_\_\_\_\_

 The initial-scale=1.0 part sets the initial zoom level when the page is first loaded by the browser.

```
<head>
<meta name="viewport" content="width=device-width, initial-
scale=1">
</head>
<body>
....
```

On both desktop and mobile devices, users are used to scrolling websites vertically but not horizontally, and forcing the user to scroll horizontally or to zoom out in order to see the whole page results in a poor user experience.

#### • Do not use large fixed width elements.

- Instead, consider using relative width values, such as width: 100%.
- Similarly, beware of using large absolute positioning values that may cause the element to fall outside the viewport on small screens.
- Content **should not rely on a particular viewport** width to render well.
- Use **CSS media queries/Bootstrap** to apply different styling for small and large screens.

#### **CSS3 Media Queries**

 Media queries consist of a media type and can contain one or more expressions, expressed as media features, which resolve to either true or false.

```
<!-- CSS media query on a link element -->
<link rel="stylesheet" media="(max-width: 800px)"
href="example.css" />
<!-- CSS media query within a stylesheet -->
<style>
@media (max-width: 600px) {
   .sidebar {
    display: none;
    }
}
</style>
```

#### **CSS3 Media Queries**

• CSS styling based on multiple screens width

\_\_\_\_\_

```
@media screen and (max-width: 500px)
{
    p{font-size:12px}
}
@media (min-width: 501) and (max-width: 900px)
{
    p{font-size:15px}
}
@media screen and (min-width: 901px){
    p{font-size:16px}
}
```

#### **CSS3 Media Queries**

While there are several different items we can query on, the ones used most often for responsive web design are **min-width**, **max-width**, **min-height** and **max-height**.

| Attribute             | Result                                                              |
|-----------------------|---------------------------------------------------------------------|
| min-width             | Any browser width over the value defined in the query.              |
| max-width             | Any browser width below the value defined in the query.             |
| min-height            | Any browser height over the value defined in the query.             |
| max-height            | Any browser height below the value defined in the query.            |
| orientation=portrait  | Any browser where the height is greater than or equal to the width. |
| orientation=landscape | Any browser where the width is greater than the height.             |

# BOOTSTRAP

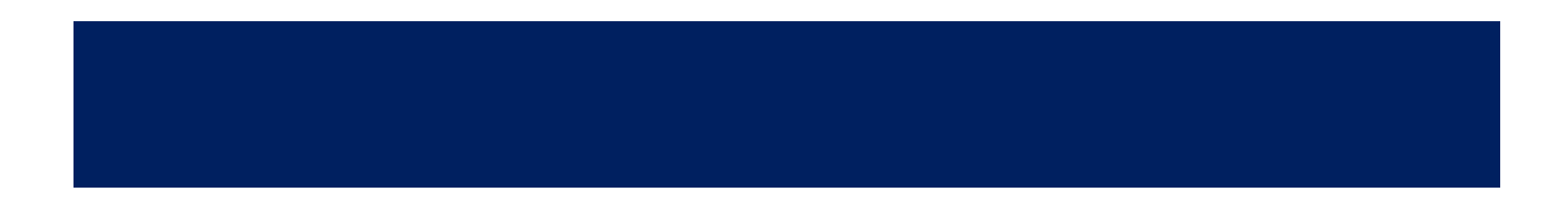

4/14/2025

# BOOTSTRAP

#### What is bootstrap CSS?

 Bootstrap is a free and open-source front-end framework for designing websites and web applications.

• **Bootstrap** is a free front-end framework for faster and easier web development that helps you to create a responsive front-end design.

## BOOTSTRAP

- CSS farmwork
- Page layouts using bootstrap CSS
- Built in style for HTML elements like buttons
- Built in elements

#### Why we need to use Bootstrap?

- Easy to use:
  - Anybody with just basic knowledge of HTML and CSS can start using Bootstrap
- Responsive features:
  - Bootstrap's responsive CSS adjusts to phones, tablets, and desktops
- Mobile-first approach:
  - In Bootstrap 5, mobile-first styles are part of the core framework
- Browser compatibility:
  - Bootstrap is compatible with all modern browsers (Chrome, Firefox, Internet Explorer, Edge, Safari, and Opera)

- Bootstrap contains wide range of selectors. Some very common selectors in bootstrap are as following
  - Bootstrap Grid System
  - Bootstrap typography
  - Bootstrap Tables
  - Bootstrap buttons
  - Bootstrap Pagination
  - Bootstrap Navbar

## Creating shared layout using bootstrap

- For this purpose visit
- <link href="https://cdn.jsdelivr.net/npm/bootstrap @5.3.3/dist/css/bootstrap.min.css" rel="stylesheet" >
- <script
  src="https://cdn.jsdelivr.net/npm/bootstrap@
  5.3.3/dist/js/bootstrap.bundle.min.js"></scr
  ipt>
  - Link above files in your <head> tag of web page to use bootstrap 5

```
l<head>
 <title>Bootstrap Example</title>
 <meta charset="utf-8">
 <link rel="stylesheet" href="bootstrap.min.css">
 <script src="jquery.min.js"></script>
 <script src="bootstrap.min.js"></script>
</head>
<body>
<div class="container">
  <thead>
    Firstname
     Lastname
     Email
    </thead>
  asad
     ameen
     asad@yahoo.com
    numan
     ahmed
     numan@yahoo.com
    < t.r >
     Muhammad
     zahed
     mzahed@yahoo.com
    </div>
</body>
</html>
```

|<htm⊥>

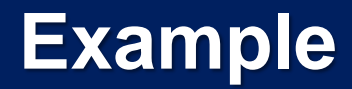

• Output

| Firstname | Lastname | Email            |
|-----------|----------|------------------|
| asad      | ameen    | asad@yahoo.com   |
| numan     | ahmed    | numan@yahoo.com  |
| Muhammad  | zahed    | mzahed@yahoo.com |

#### **Bootstrap Example**

 Alert boxes are used to notify about alert messages. For example

Alerts

Success! This alert box could indicate a successful or positive action.

Info! This alert box could indicate a neutral informative change or action.

Warning! This alert box could indicate a warning that might need attention.

Danger! This alert box could indicate a dangerous or potentially negative action.

#### **Bootstrap Example**

```
<html lang="en">
<head>
 <title>Bootstrap Example</title>
 k rel="stylesheet" href="bootstrap.min.css">
 <script src="jquery.min.js"></script>
 <script src="bootstrap.min.js"></script>
</head>
<body>
<div class="container">
 <h2>Alerts</h2>
 <div class="alert alert-success">
    <strong>Success!</strong> This alert box could indicate a successful or positive action.
 \langle div \rangle
 <div class="alert alert-info">
    <strong>Info!</strong> This alert box could indicate a neutral informative change or action.
 \langle div \rangle
 <div class="alert alert-warning">
    <strong>Warning!</strong> This alert box could indicate a warning that might need attention.
 </div>
 <div class="alert alert-danger">
    <strong>Danger!</strong> This alert box could indicate a dangerous or potentially negative action.
 </div>
</div>
```

```
</body>
</html>
```

#### **Bootstrap example**

• Output

### Alerts

Success! This alert box could indicate a successful or positive action.

Info! This alert box could indicate a neutral informative change or action.

Warning! This alert box could indicate a warning that might need attention.

Danger! This alert box could indicate a dangerous or potentially negative action.

# Bootstrap example

• List of Bootstrap alert classes

| Class              | Description                                                                                                    |
|--------------------|----------------------------------------------------------------------------------------------------|
| .alert             | Creates an alert message box                                                                                               |
| .alert-danger      | Red alert. Indicates a dangerous or potentially negative action                                                            |
| .alert-dismissible | Indicates a closable alert box. Together with the .close class, this class is used to close the alert (adds extra padding) |
| .alert-info        | Light-blue alert.Indicates a neutral informative change or action                                                          |
| .alert-link        | Used on links inside alerts to provide matching colored links                                                              |
| .alert-success     | Green alert. Indicates a successful or positive action                                                                     |
| .alert-warning     | Yellow alert. Indicates caution should be taken with this action                                                           |
| .close             | Styles the close button for the alert message (floats right with a specified font-size, color, etc.)                       |

- Bootstrap Grid
  - Bootstrap Grid system allows you to create different size of columns in your application such as:
    - See Next Page

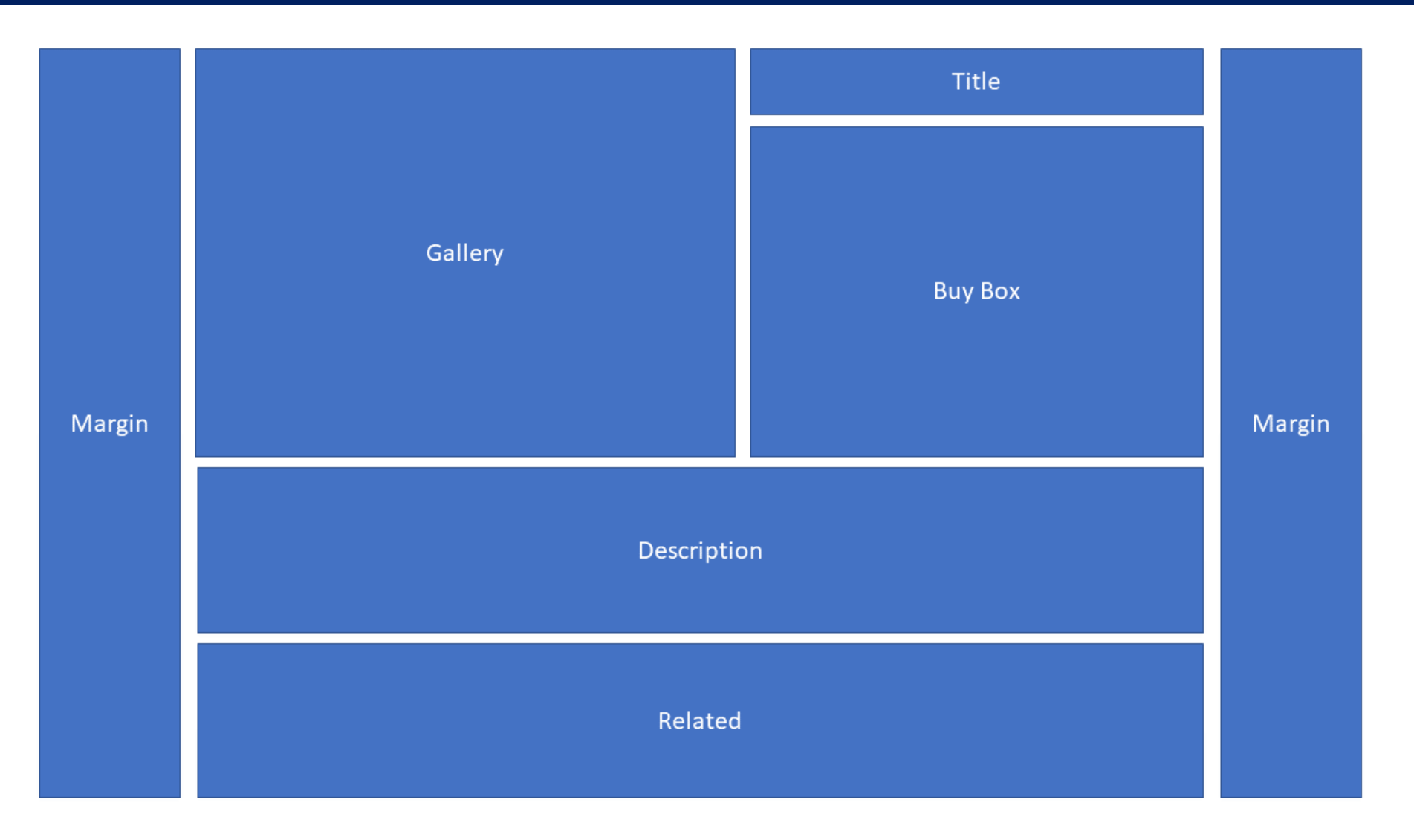

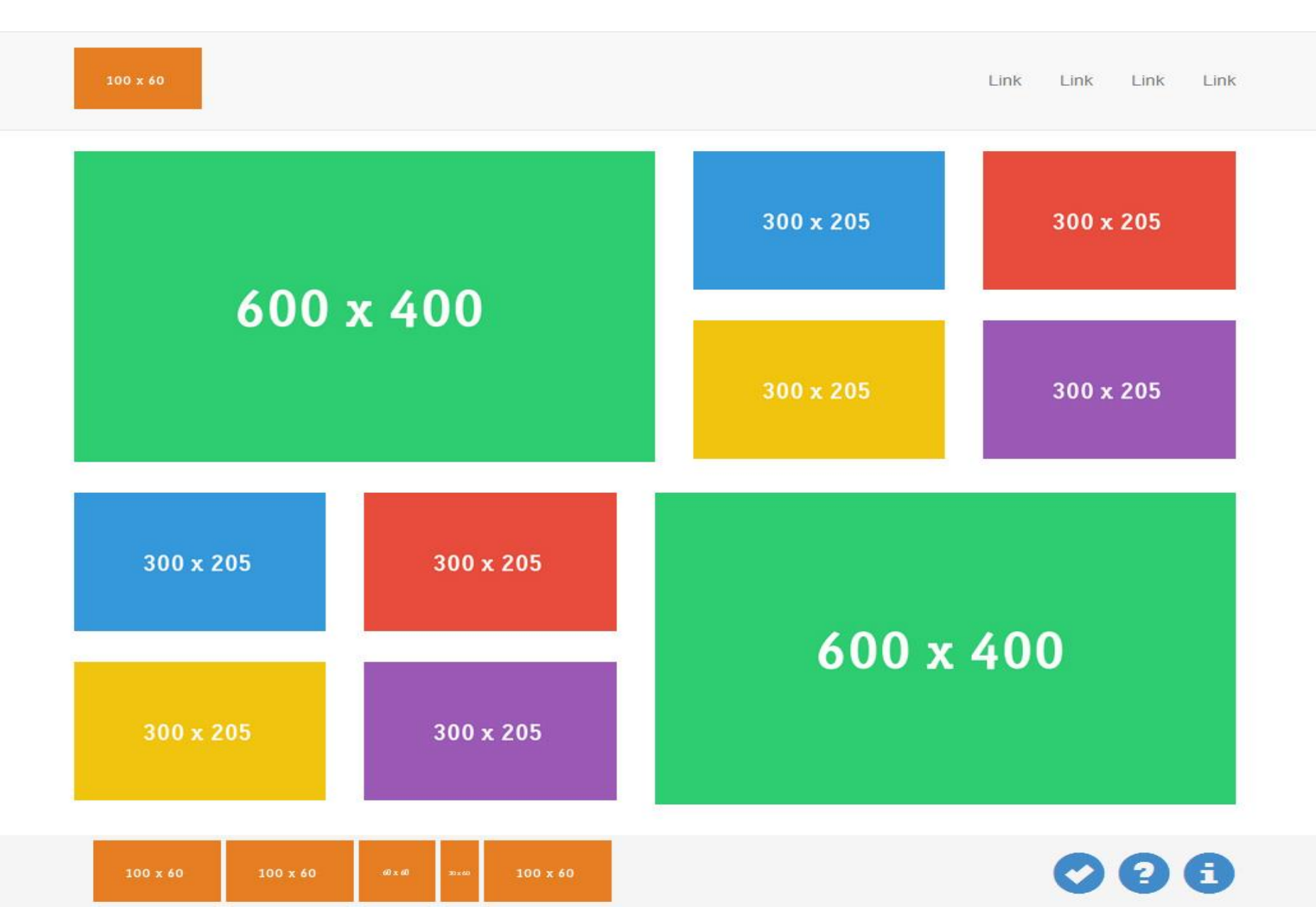

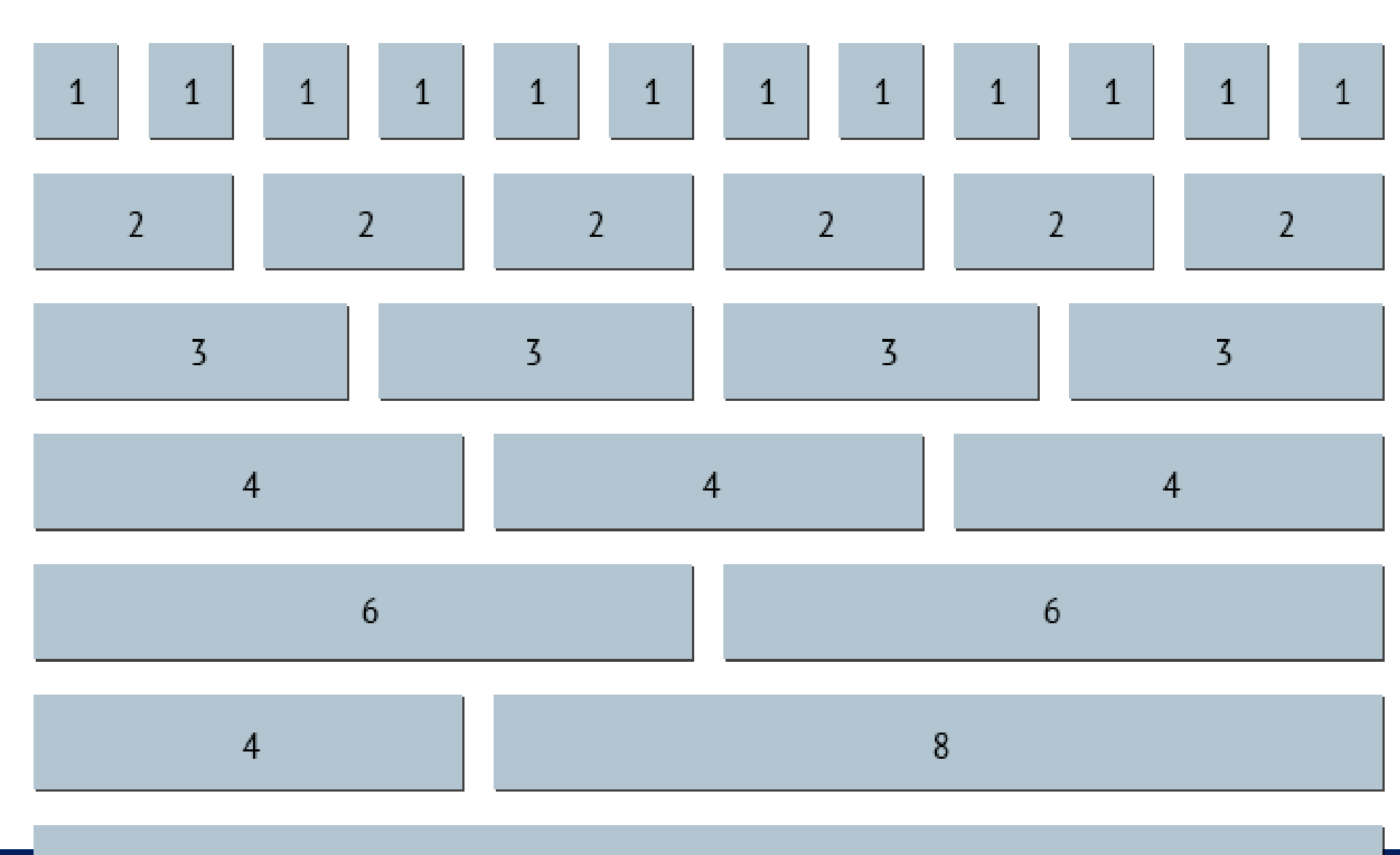

## **Bootstrap Grid**

- Bootstrap Grid Example
  - The Bootstrap grid system has four classes:
    - XS
      - for phones screens less than 768px wide
    - sm
      - for tablets screens equal to or greater than 768px wide
    - md
      - for small laptops screens equal to or greater than 992px wide
    - lg
      - for laptops and desktops screens equal to or greater than 1200px wide
  - The classes above can be combined to create more dynamic and flexible layouts.

 The following table summarizes how the Bootstrap grid system works across multiple devices: (See Next page)

```
<!DOCTYPE html>
<html lang="en">
<head>
  <title>Bootstrap Example</title>
  <meta charset="utf-8">
  k rel="stylesheet" href="bootstrap.min.css">
  <script src="jquery.min.js"></script>
  <script src="bootstrap.min.js"></script>
</head>
<body>
<div class="container">
 <div class="container">
  <div class="row">
    <div class="col-sm-1" style="background-color:Green;">col-sm-1</div>
    <div class="col-sm-2" style="background-color:red;">col-sm-2</div>
    <div class="col-sm-3" style="background-color:blue;">col-sm-3</div>
    <div class="col-sm-4" style="background-color:grey;">col-sm-4</div>
    <div class="col-sm-5" style="background-color:yellow;">col-sm-5</div>
  </div>
  <div class="row">
    . . .
  </div>
</div>
</div>
```

• Output (code is written on Notepad)

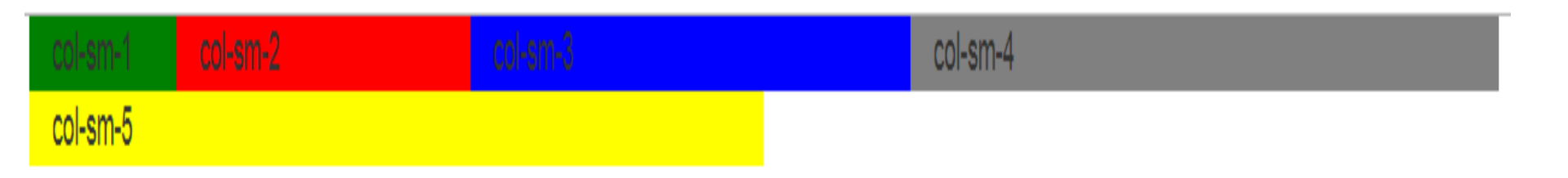

• After resizing page

| col-sm-1 |  |  |  |
|----------|--|--|--|
| col-sm-2 |  |  |  |
| col-sm-3 |  |  |  |
| col-sm-4 |  |  |  |
| col-sm-5 |  |  |  |

#### **Bootstrap rows and column**

- Row and column are bootstrap classes that helps to design a layout
  - Rows
    - Create vertical position with each other
  - Columns
    - Creates horizontal position with each other

#### Example: Bootstrap rows and column

```
]<html>
     <head>
        <title>Bootstrap Example</title>
        k rel="stylesheet" href="bootstrap.min.css">
     </head>
     <body>
             <div class="row">
               <div class="col-lg-3">Div 1 in row 1 and col-lg-3
               \langle div \rangle
               <div class="col-lg-6"> Div 2 in row 1 and col-lg-6
               </div>
               <div class="col-lg-3"> Div 3 in row 1 and col-lg-3
               </div>
             \langle div \rangle
             <div class="row">
               <div class="col-lg-3">Div 1 in row 2 and col-lg-3
               </div>
               <div class="col-lg-6"> Div 2 in row 2 and col-lg-6
               \langle div \rangle
               <div class="col-lg-3"> Div 3 in row 2 and col-lg-3
               \langle div \rangle
             \langle div \rangle
     </body>
</html>
 S Bootstrap Example
                         × +
 \leftarrow \rightarrow C
             G Home.html
Div 1 in row 1 and col-lg-3
                                 Div 2 in row 1 and col-lg-6
                                                                                                     Div 3 in row 1 and col-lg-3
Div 1 in row 2 and col-lg-3
                                                                                                     Div 3 in row 2 and col-lg-3
                                 Div 2 in row 2 and col-lg-6
```

**8** (1)

#### **Example: Bootstrap rows and column**

Imagine the output of following html

```
<html>
    <head>
      <title>Bootstrap Example</title>
      k rel="stylesheet" href="bootstrap.min.css">
    </head>
    <body>
    <div class="container">
          <Header class="row" style="border:1px solid">
            Thisvis a heading row
            </Header>
          <Section class="row"style="border:1px solid">
            This is section row
          </section>
          <footer class="row"style="border:1px solid">
            This is footer row
          </footer>
    </div>
    </body>
</html>
```

Thisvis a heading row
This is section row
This is footer row

```
<html>
<head>
<title>Bootstrap Example</title>
<link rel="stylesheet" href="bootstrap.min.css">
</head>
<body>
<div class="container">
<div class="container">
<Header class="row" style="border:1px solid">
<hl> This is a heading row </hl>
</Header>
<Section class="row"style="border:1px solid">
```

```
// class="col-lg-3">
```

# This is a heading row

```
this is left section
                                                                       this is left section
                        this is center
This is footer row
                         VULV/
                         <div class="col-lg-3">
                         this is left section
                         </div>
            </Section>
            <footer class="row"style="border:1px solid">
               This is footer row
            </footer>
     </div>
     </body>
</html>
                                                                                      33
```

## Adding horizontal menu

Menu 3

#### • Bootstrap Tabs

```
<!DOCTYPE html>
<html lang="en">
l<head>
  <title>Bootstrap Example</title>
  k rel="stylesheet" href="bootstrap.min.css">
</head>
l<body>
i<div class="container">
  <h3>Tabs</h3>
  <a href="#">Home</a>
  <a href="#">Menu 1</a>
  <a href="#">Menu 2</a>
  <a href="#">Menu 3</a>
</div>
                        Tabs
</body>
</html>
                                Menu 1
                                       Menu 2
                         Home
34
```

#### Bootstrap Tabs

```
<!DOCTYPE html>
<html lang="en">
l<head>
  <title>Bootstrap Example</title>
 k rel="stylesheet" href="bootstrap.min.css">
  <script src="jquery.min.js"></script>
 <script src="bootstrap.min.js"></script>
</head>
l<body>
Kdiv class="container">
 <h3>Tabs</h3>
 <a href="#">Home</a>
 <a href="#">Menu 1</a>
 <a href="#">Menu 2</a>
 <a href="#">Menu 3</a>
</div>
                        Tabs
</body>
</html>
                                 Menu 1
                          Home
                                        Menu 2
```

- Bootstrap Pills
  - Pills are used to make a horizontal menu.
  - Pills are straight menu that looks like a horizontal table cells.

```
<html>
   <head>
     <title>Bootstrap Example</title>
     <link rel="stylesheet" href="bootstrap.css">
   </head>
   <body>
   <div class="container">
         <Header class="row" style="border:1px solid">
            <a class="nav-link active" href="#">Home</a>
                 class="nav-item">
                   <a class="nav-link" href="#">Gallary</a>
                 <a class="nav-link" href="#">About</a>
     Gallary
          About
 Home
              Contact
this is left section
                                                this is left section
                this is center
This is footer row
                   WIN OF AND ON A BY
                   this is left section
                   </div>
                   <div class="col-lg-6">
                   this is center
                   </div>
                   <div class="col-lg-3">
                   this is left section
                   </div>
         </section>
         <footer class="row"style="border:1px solid">
           This is footer row
         </footer>
   </div>
```

</body>

</html>

#### **Adding Pagination to the page**

Bootstrap Pagination

```
Large: 
<a href="#">1</a>
 <a href="#">2</a>
 <a href="#">3</a>
 <a href="#">4</a>
 <a href="#">5</a>
</11>
Default:
<a href="#">1</a>
 <a href="#">2</a>
 <a href="#">3</a>
 <a href="#">4</a>
 <a href="#">5</a>
Small:
<a href="#">1</a>
 <a href="#">2</a>
 <a href="#">3</a>
 <a href="#">4</a>
 <a href="#">5</a>
</div>
```

Bootstrap Pagination

#### **Pagination - Sizing**

Add class .pagination-lg for larger blocks or .pagination-sm for smaller blocks. Large:

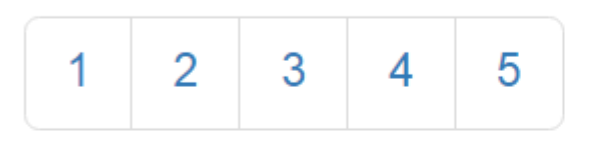

Default:

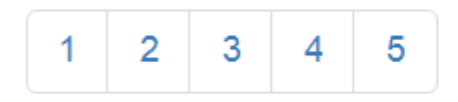

Small:

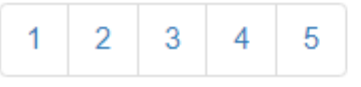

```
<html>
                <head>
                       <title>Bootstrap Example</title>
                       <link rel="stylesheet" href="bootstrap.css">
                </head>
                <bodv>
                <div class="container">
                                       <Header class="row" style="border:1px solid">
                                        <Section class="row"style="border:1px solid">
                                                                               <div class="col-lg-3">
                                                                               this is left section
                                                                               </div>
                                                                               <div class="col-lg-6">
                                                                                               <div >
                                                                                                       class="page-item active">
                                                                                                                                                                                  • A set of the set of the set 
                            Gallary
                                                   About
                                                                          Contact
      Home
     this is left section
                                                                                                                                                                                                                         this is left section
                                                                                                                                                          5
                                                                                                     2
                                                                                                                       3
                                                                                                                                        4
                                                                                    1
  This is footer
                                                                                                                      <a class="page-link" href="#">4</a>
                                                                                                               <a class="page-link" href="#">5</a>
                                                                                                               </div>
                                                                                </div>
                                                                               <div class="col-lg-3">
                                                                               this is left section
                                                                               </div>
                                       </section>
                                       <footer class="center row"style="border:1px solid">
                </div>
                </body>
</html>
```

## Adding list to the page

• List Group Items

<body>

```
<div class="container">
    <h2>List Group With Badges</h2>

        class="list-group-item">New <span class="badge">12</span>
        class="list-group-item">Deleted <span class="badge">5</span>
        class="list-group-item">Warnings <span class="badge">3</span>

    <//div>
<//body>
```

#### List Group With Badges

| New      | 12 |
|----------|----|
| Deleted  | 5  |
| Warnings | 3  |

• List group items with col-lg class

# List Group With Badges

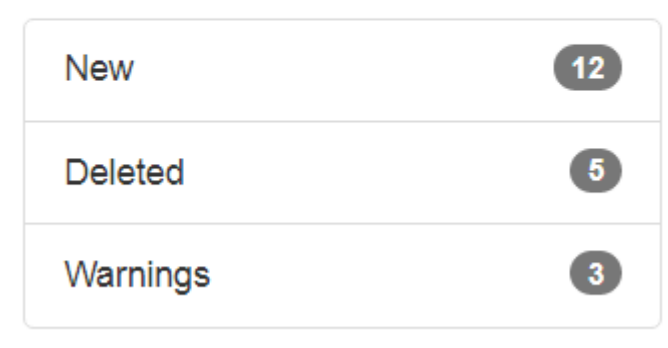

4/14/2025

```
<html>
   <head>
     <title>Bootstrap Example</title>
     <link rel="stylesheet" href="bootstrap.css">
   </head>
   <bodv>
   <div class="container">
         <Header class="row" style="border:1px solid">
         <Section class="row"style="border:1px solid">
                  <div class="col-lg-3">
                     Electronics<span class="badge">20</span>
                         Bakery<span class="badge">10</span>
                         Sea Foods<span class="badge">15</span>
                     </div>
 Home
       Gallary
            About
                  Contact
                                                                     this is left section
                  20
  Electronics
                                3
                             2
                                   4
                                      5
                  10
  Bakery
  Sea Foods
                  15
This is footer
                         <ii Class="page=llem">
                           <a class="page-link" href="#">5</a>
                         </div>
                  \langle div \rangle
                  <div class="col-lg-3">
         </section>
        <footer class="center row"style="border:1px solid">
   </div>
   </body>
</html>
```

```
<html>
   <head>
     <title>Bootstrap Example</title>
     k rel="stylesheet" href="bootstrap.css">
   </head>
   <body>
   <div class="container">
         <Header class="row" style="border:1px solid">
         <Section class="row"style="border:1px solid">
                  <div class="col-lg-3">
                  <div class="col-lg-6">
                  <div class="row">
          2 rows in central column : col-lg-6
                  \langle div \rangle
                  <div class="row">
                     <div >
                       class="page-item active">
                           <a class="page-link" href="#">1</a>
                         <a class="page-link" href="#">2</a>
                         <a class="page-link" href="#">3</a>
                         </1i>
                         <a class="page-link" href="#">4</a>
                         class="page-item">
                           <a class="page-link" href="#">5</a>
                         Create
                       </div>
                  \langle div \rangle
                  </div>
                  <div class="col-lg-3">
         </Section>
         <footer class="center row"style="border:1px solid">
   </div>
   </bodv>
</html>
```

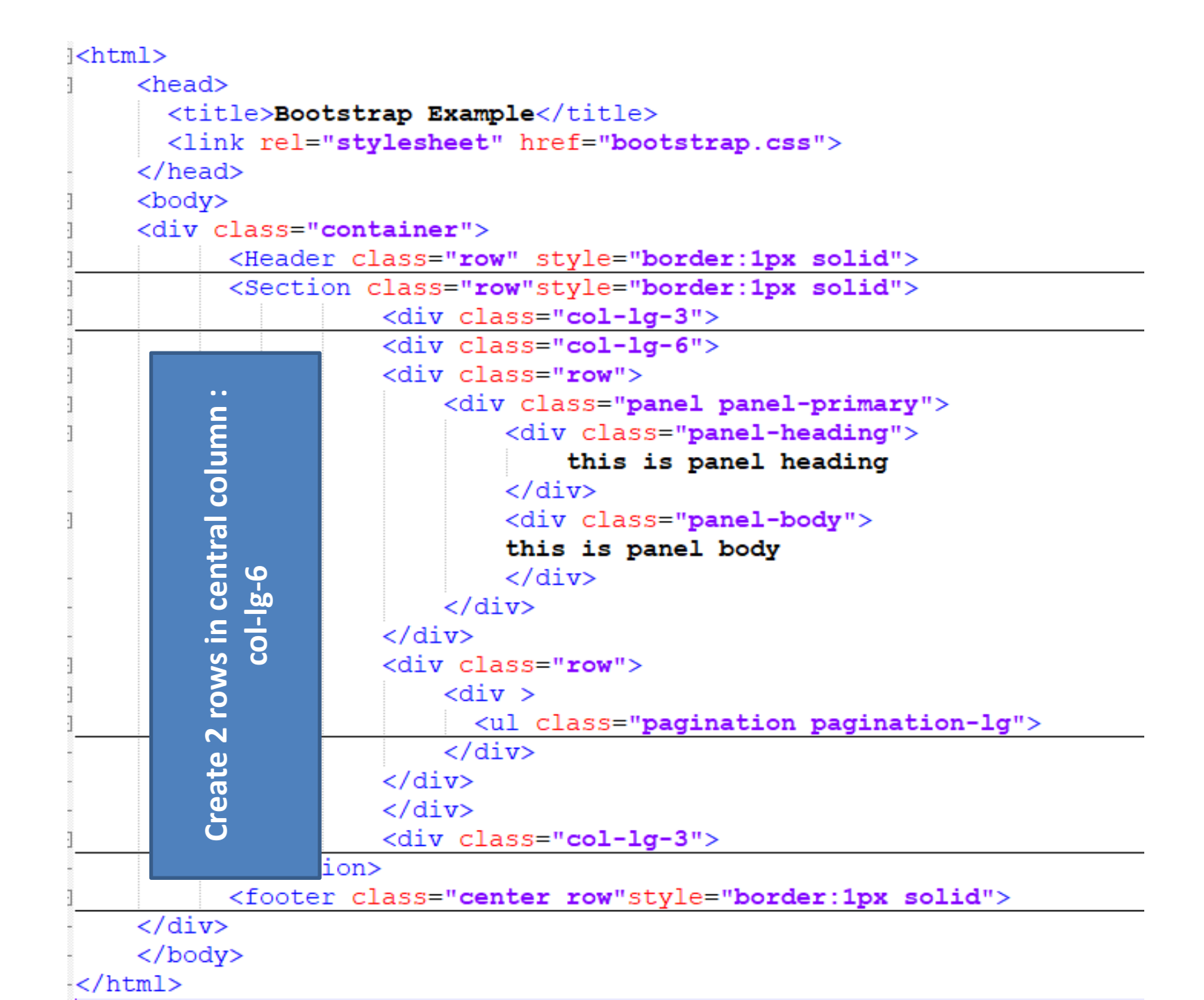

| Home        | Gallary | About | Contact |                       |                       |
|-------------|---------|-------|---------|-----------------------|-----------------------|
| Elect       | ronics  |       | 20      | this is panel heading | this is right section |
| Bake        | ry      |       | 10      | this is panel body    |                       |
| Sea         | Foods   |       | 15      |                       |                       |
|             |         |       |         | 1 2 3 4 5             |                       |
| This is foo | ter     |       |         |                       |                       |

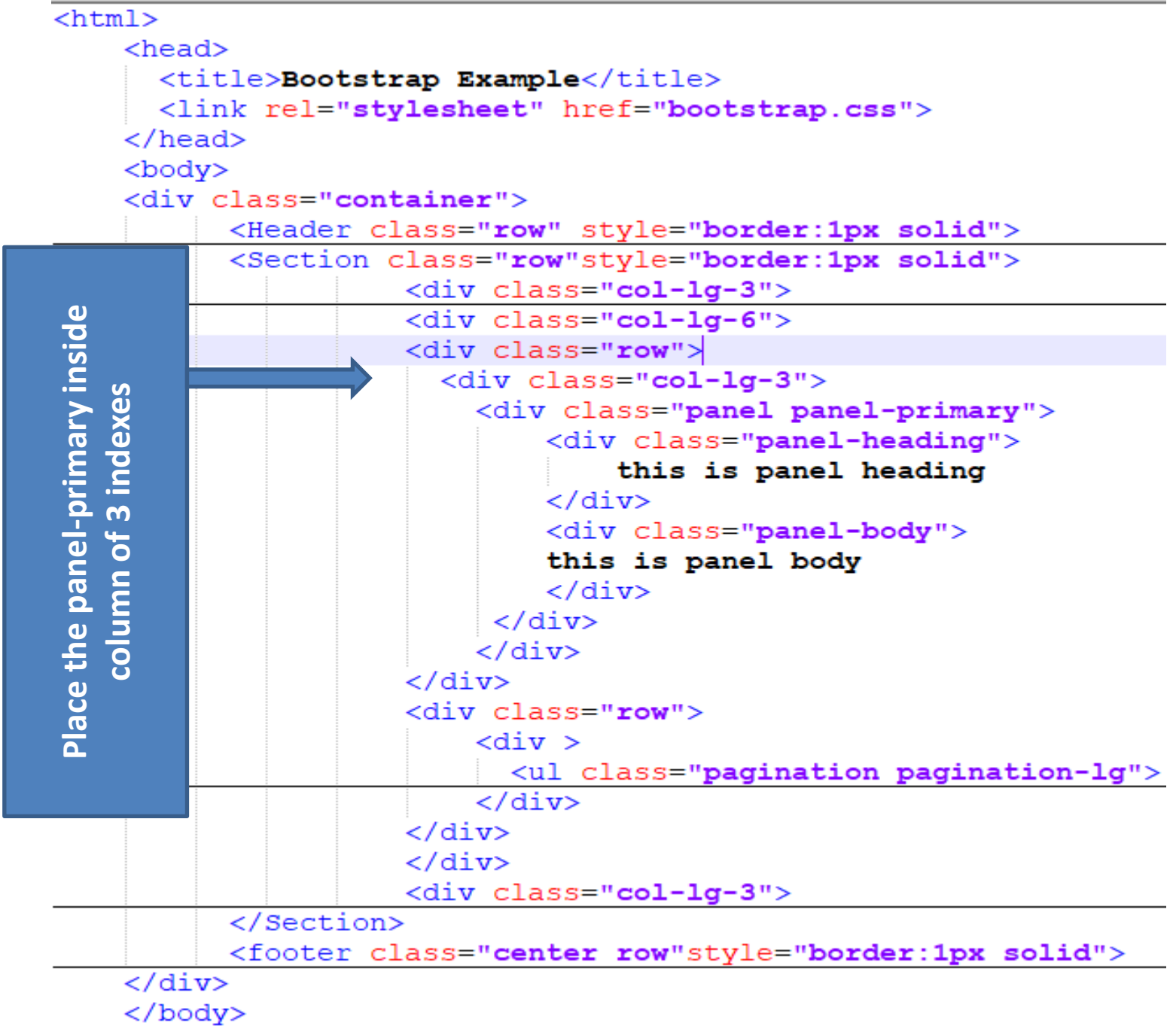

```
</1 + ---- 1 >
```

| Home Gallary   | About | Contact |                       |
|----------------|-------|---------|-----------------------|
| Electronics    |       | 20      | this is panel         |
| Bakery         |       | 10      | heading               |
| Sea Foods      |       | 15      | this is panel<br>body |
|                |       | -       |                       |
|                |       |         |                       |
|                |       |         | 1 2 3                 |
| This is footer |       |         |                       |

#### **Bootstrap Example**

- Bootstrap CSS Buttons
  - Provides different types of button design. For example
    - See next slide

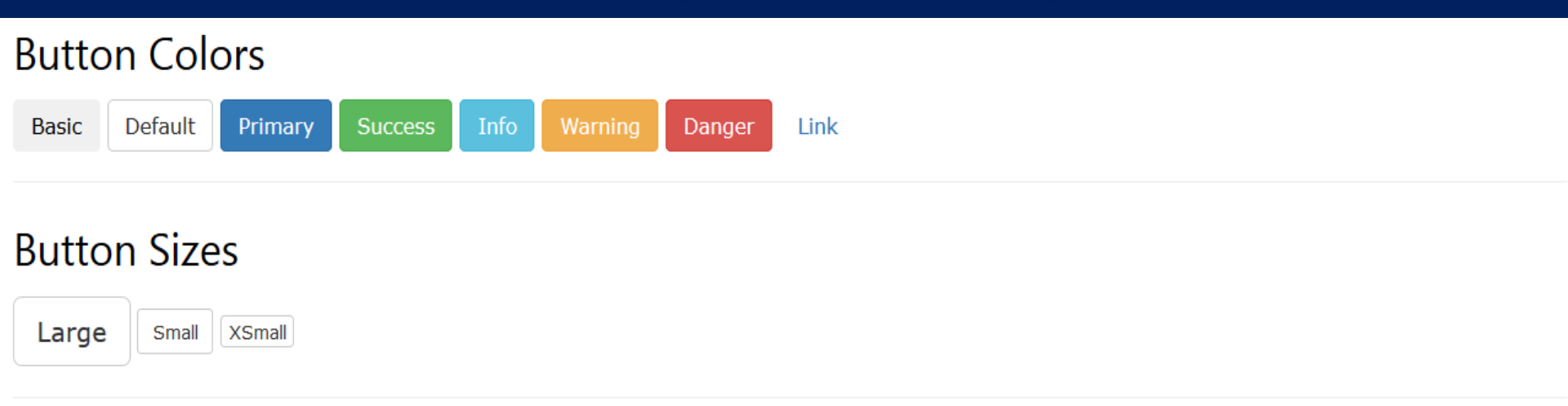

#### Active/Disabled Buttons

Info Button Active Info Button Disabled Info Button

#### Block-level Button

Block-level Button

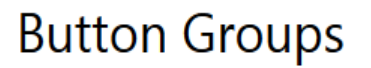

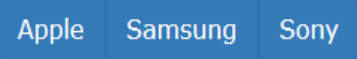

```
<! DOCTYPE html>
<html lang="en">
<head>
  <title>Bootstrap Example</title>
 k rel="stylesheet" href="bootstrap.min.css">
 <script src="jquery.min.js"></script>
 <script src="bootstrap.min.js"></script></script>
</head>
<body>
    <div class="container">
      <h2>Button</h2>
      The .btn class adds basic styling to a button:<math>
      <button type="button" class="btn">Basic Button</button>
      <h2>.btn-default</h2>
      Indicates a default/standard button:
      <button type="button" class="btn-default">Basic Default</button>
      <h2>.btn-primary</h2>
      Provides extra visual weight and identifies the primary action in a set of buttons: <math>
      <button type="button" class="btn-primary">Basic Primary</button>
      <h2>, btn-link</h2>
      Makes a button look like a link (will still have button behavior): <math>
      <button type="button" class="btn-link">Basic Link</button>
      <h2>, btn-block</h2>
      Makes a block-level button (spans the full width of the parent element): <math>
      <button type="button" class="btn-block">Basic Block</button>
    </div>
</bodv>
</html>
```

#### Button

The .btn class adds basic styling to a button:

**Basic Button** 

#### .btn-default

Indicates a default/standard button:

Basic Default

#### .btn-primary

Provides extra visual weight and identifies the primary action in a set of buttons:

**Basic Primary** 

#### .btn-link

Makes a button look like a link (will still have button behavior):

**Basic Link** 

#### .btn-block

Makes a block-level button (spans the full width of the parent element):

**Basic Block** 

- Bootstrap Images
  - Bootstrap image class provides different image styles.
     For example
    - Circle

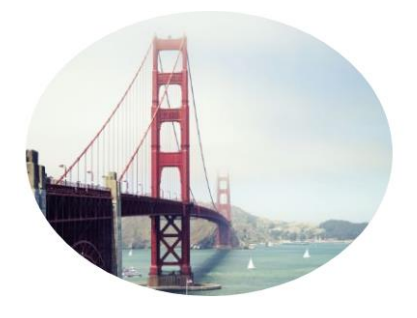

Rounded Corner

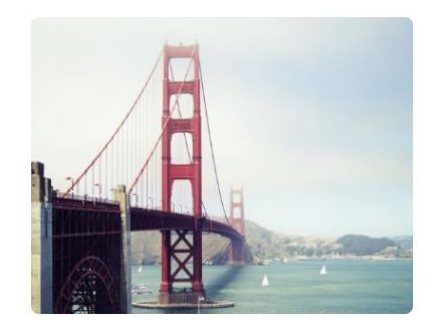

Rounded Corner Images

```
<html lang="en">
<head>
<link rel="stylesheet" href="bootstrap.min.css">
<script src="jquery.min.js"></script>
<script src="bootstrap.min.js"></script>
</head>
<body>
```

```
<div class="container">
    <h2>Rounded Corners</h2>
    The .img-rounded class adds rounded corners to an image (not available in IE8):
    <img class="img-circle" src="myImg.jpg" alt="image comes here" width="304" height="236">
    </div>
    </div>
    </body>
    </html>
```

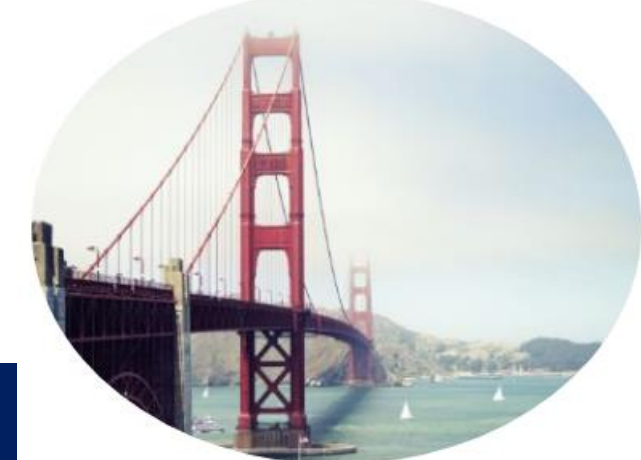

#### **Bootstrap Example: Rounded corner img**

```
I<html lang="en">
l<head>
                <link rel="stylesheet" href="bootstrap.min.css">
                <script src="jquery.min.js"></script>
                <script src="bootstrap.min.js"></script>
</head>
<body>
                                                                                                                                                                                 Rounded Corners
 <div class="container">
                <h2>Rounded Corners</h2) The img-rounded class adds rounded corners to an image (not available in IE8):
               The .img-rounded classifier of the second second
                <img src="myImg.jpg" cla
</div>
```

</div> </body> </html>

#### Bootstrap Tabs

```
<!DOCTYPE html>
<html lang="en">
l<head>
  <title>Bootstrap Example</title>
 k rel="stylesheet" href="bootstrap.min.css">
  <script src="jquery.min.js"></script>
 <script src="bootstrap.min.js"></script>
</head>
l<body>
Kdiv class="container">
 <h3>Tabs</h3>
 <a href="#">Home</a>
 <a href="#">Menu 1</a>
 <a href="#">Menu 2</a>
 <a href="#">Menu 3</a>
</div>
                        Tabs
</body>
</html>
                                 Menu 1
                          Home
                                        Menu 2
```

Bootstrap Form

### basic form

#### Email:

Enter email

#### Password:

Enter password

Remember me

Submit

```
<!DOCTYPE html>
<html lang="en">
```

</html>

```
<head>
 <title>Bootstrap Example</title>
 k rel="stylesheet" href="bootstrap.min.css">
 <script src="jquery.min.js"></script>
 <script src="bootstrap.min.js"></script>
</head>
<body>
<div class="container">
 <h2>basic form</h2>
 <form action="xyz.com">
   <div class="row">
     <label for="email">Email:</label>
     <input type="email" class="form-control" id="email" placeholder="Enter email" name="email">
   </div>
   <div class="row">
     <label for="pwd">Password:</label>
     <input type="password" class="form-control" id="pwd" placeholder="Enter password" name="pwd">
   </div>
   <div class="row">
     <label><input type="checkbox" name="remember"> Remember me</label>
   </div>
   <button type="submit" class="btn btn-default">Submit</button>
 </form>
</div>
</body>
```

#### • If you tried to remove form-control class, then

| haai      | <b>f</b> |    |
|-----------|----------|----|
| nas       | IO       | rm |
| <b>NU</b> |          |    |

| Email:      | Enter email         |  |  |
|-------------|---------------------|--|--|
| Passw       | ord: Enter password |  |  |
| Remember me |                     |  |  |
| Su          | bmit                |  |  |

</html>

- Checkboxes
  - Checkboxes are used if you want the user to select any number of options from a list of preset options.
  - The following example contains three checkboxes.
     The last option is disabled:

# Form control: checkbox

The form below contains three checkboxes. The last option is disabled:

- Option 1
- Option 2
- Option 3

```
<!DOCTYPE html>
<html lang="en">
```

```
<head>
  <title>Bootstrap Example</title>
  k rel="stylesheet" href="bootstrap.min.css">
  <script src="jquery.min.js"></script>
  <script src="bootstrap.min.js"></script></script>
</head>
<body>
<div class="container">
  <h2>Form control: checkbox</h2>
  The form below contains three checkboxes. The last option is disabled:
  <form>
    <div class="checkbox">
      <label><input type="checkbox" value="">Option 1</label>
    \langle div \rangle
    <div class="checkbox">
      <label><input type="checkbox" value="">Option 2</label>
    </div>
    <div class="checkbox disabled">
      <label><input type="checkbox" value="" disabled>Option 3</label>
    </div>
  </form>
</div>
</body>
</html>
```

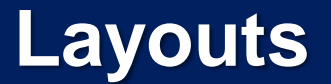

#### Create a Layout busing row and column property in bootstrap

| row      |          |          |  |  |
|----------|----------|----------|--|--|
| Col-lg-3 | Col-lg-6 | Col-lg-3 |  |  |
|          |          |          |  |  |
|          |          |          |  |  |
|          |          |          |  |  |
|          |          |          |  |  |
|          |          |          |  |  |
|          | row      |          |  |  |
|          |          |          |  |  |

#### Layout

• Create HTML file and download .css, .css.js and jquery.js file as mentioned before